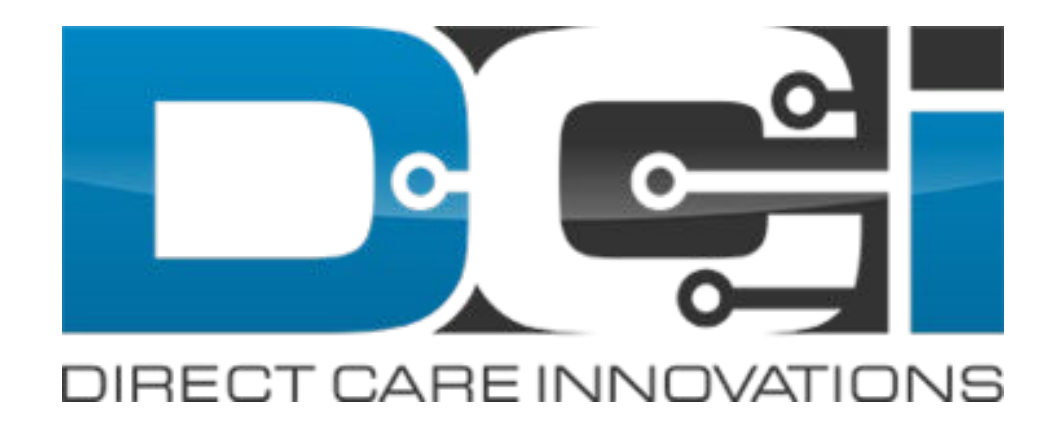

### **Mobile App Guide**

#### **Pin or Password EVV**

#### **Overview of the Employee Clock-In Mobile EVV Process**

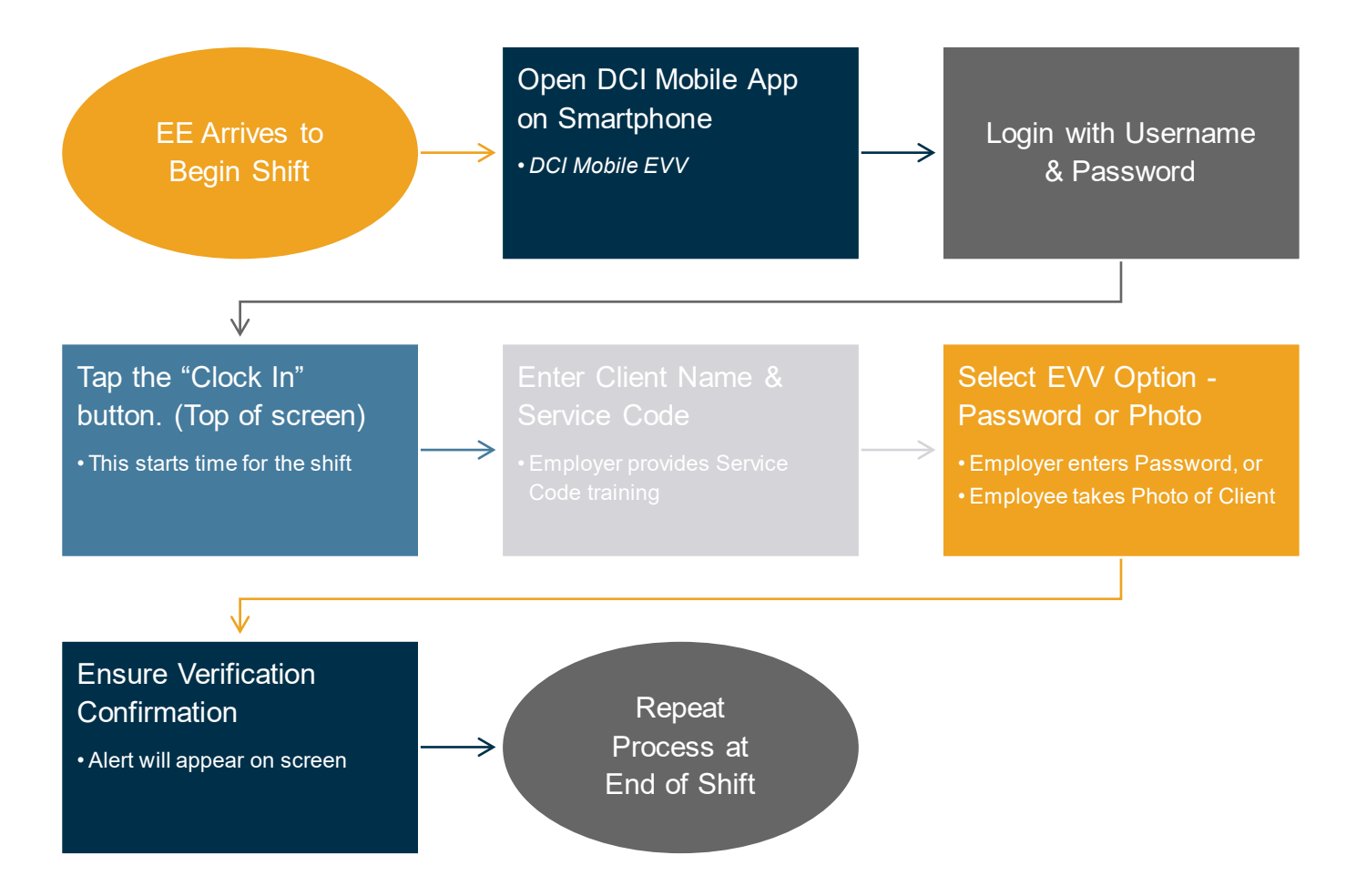

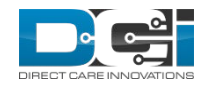

### Download DCI Mobile App

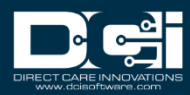

# **Downloading DCI Mobile App**

DCI Mobile EVV app is available in both the Apple App Store and Google Play Store

- Enter DCI Mobile App into the search bar
- Select DCI Mobile
  EVV from the list
  of available apps
- 3. Select Install
- 4. Select Open

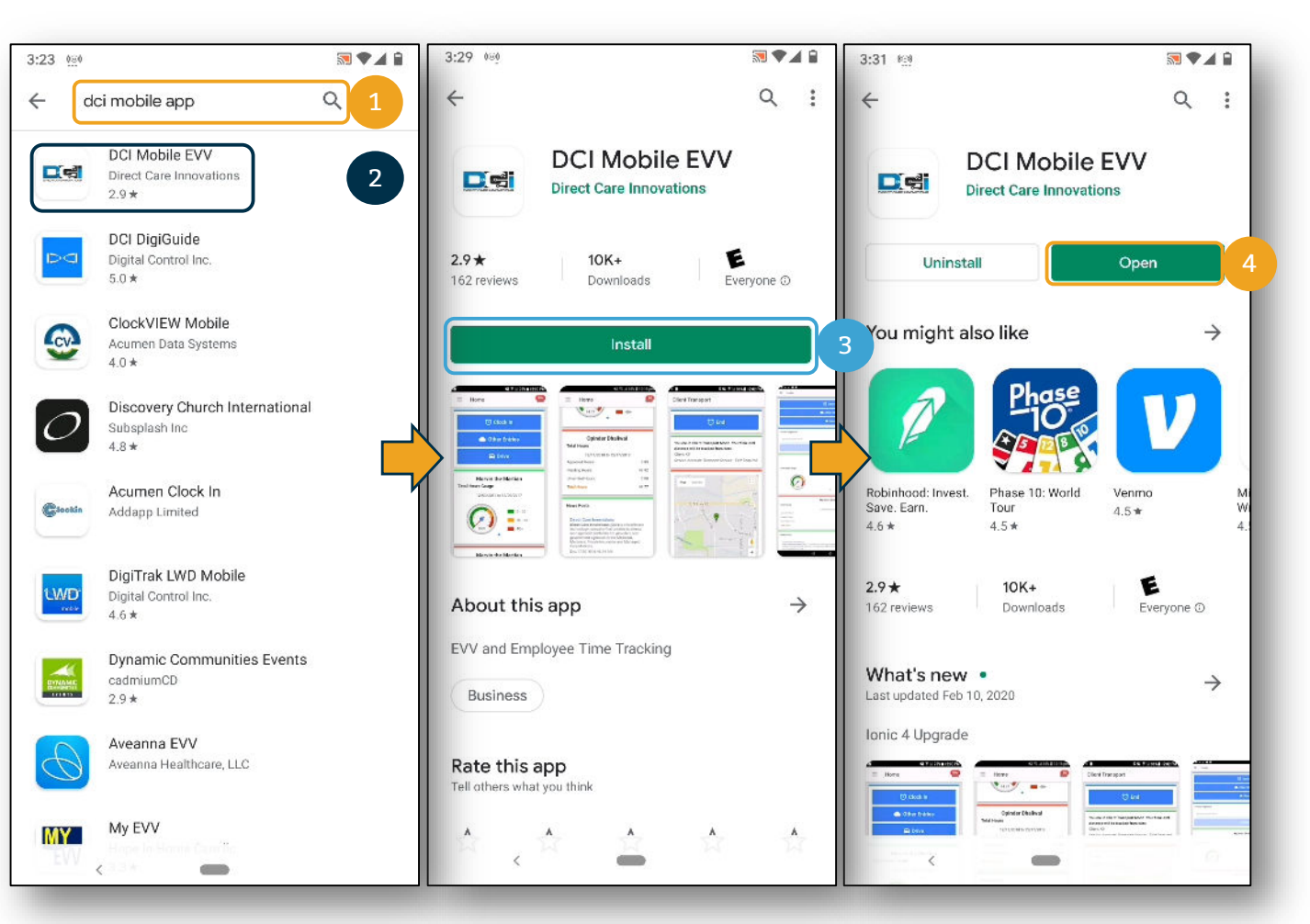

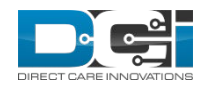

# **Mobile App Login**

- If prompted, select: Allow all the time. If not prompted move to next step
- Enter system identify as provided in the "Ready to Start" email
- Enter Username and password and then select Login

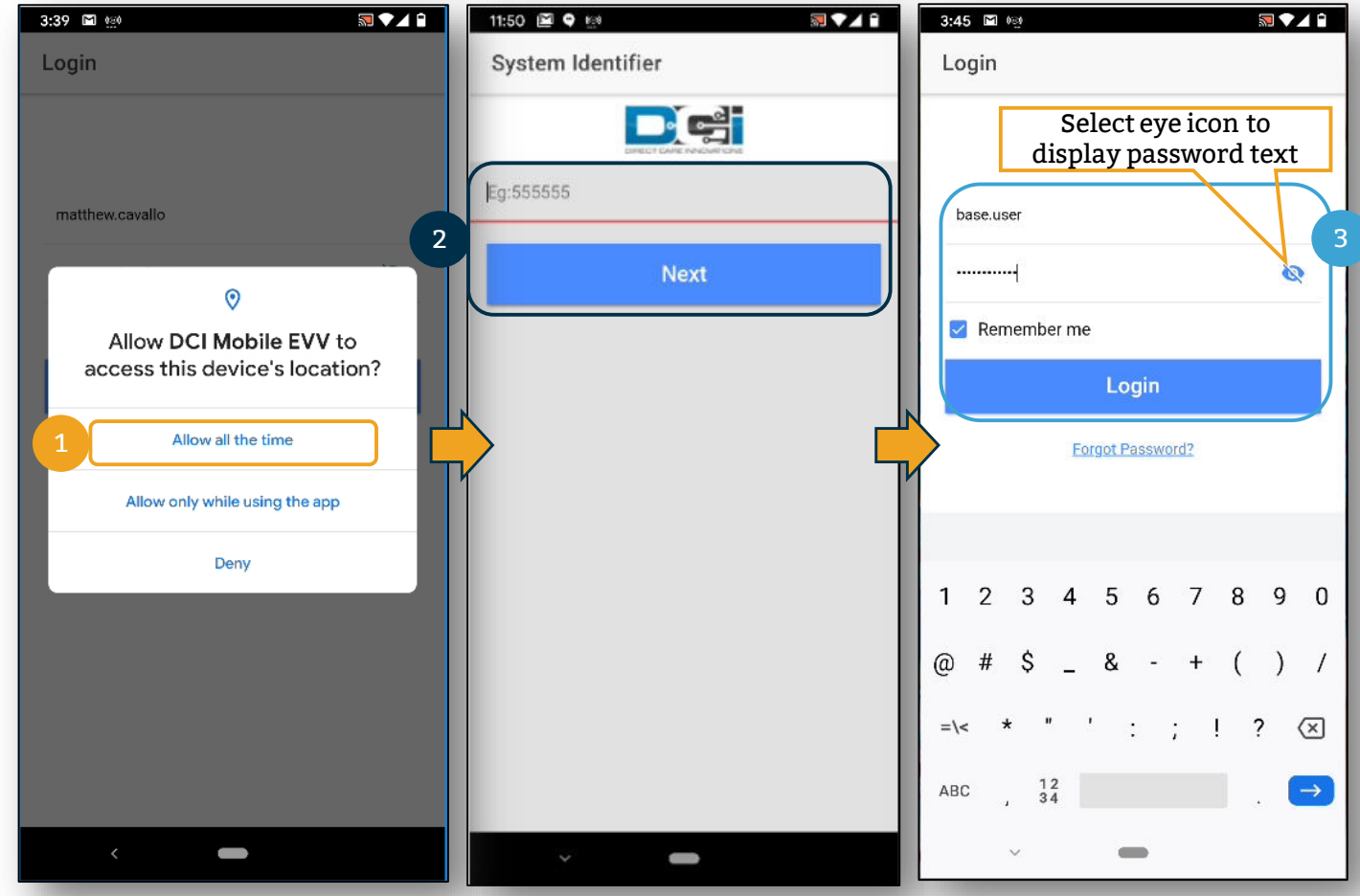

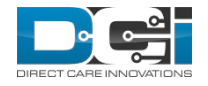

### Mobile App Clock In/Clock Out: Pin and Password

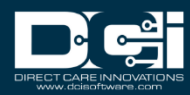

# **Recording Time on Mobile App**

Once logged into the DCI Mobile App, to register time with Pin or Password, complete the following steps.

- 1. Select Clock In
- 2. Select Continue
- 3. Confirm Clock In

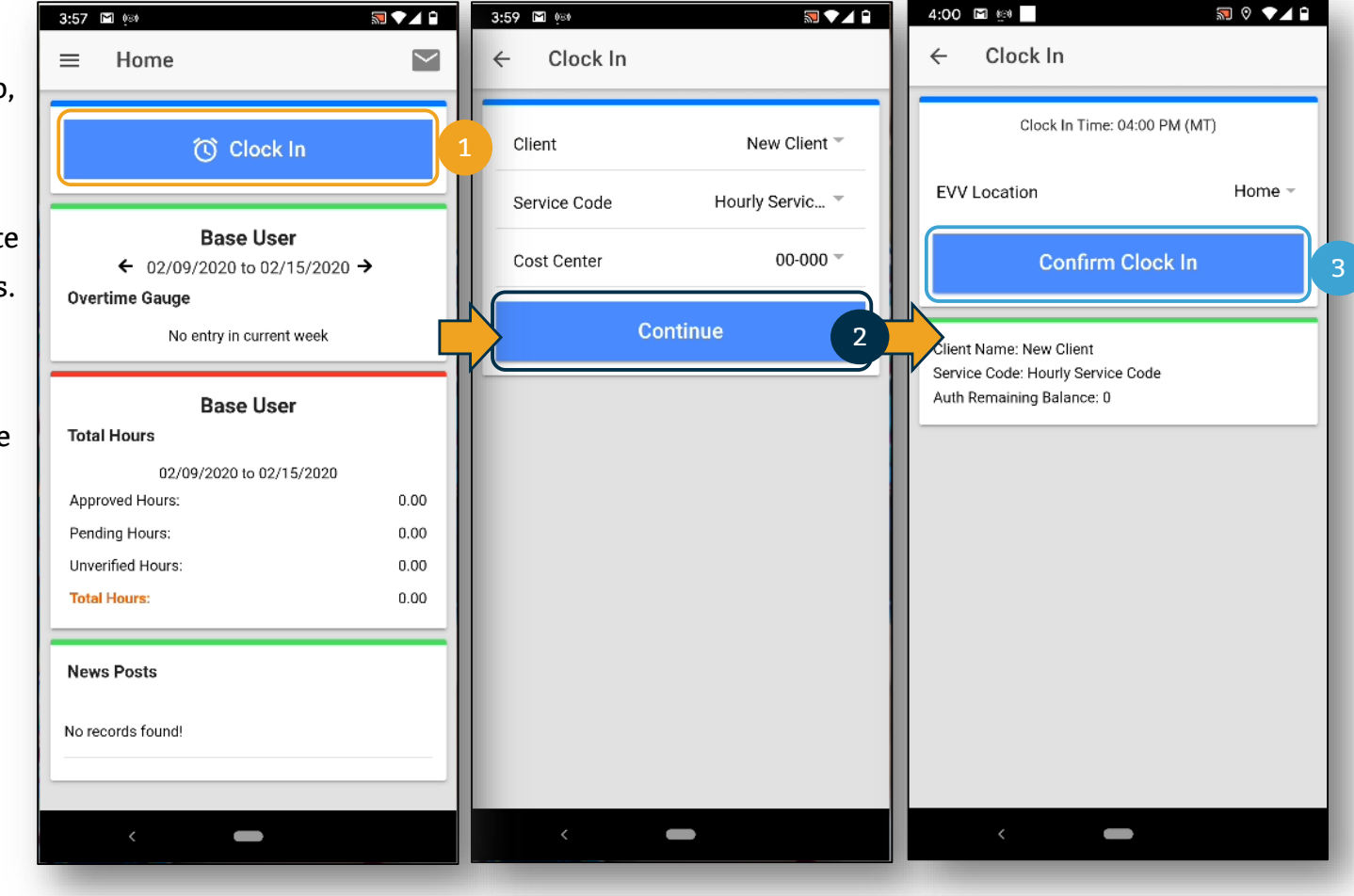

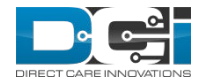

### **Clock in Verification: Pin or Password**

- 1. Select PIN or Password
- Enter PIN or password then select Submit
- Select Confirm to validate PIN or password

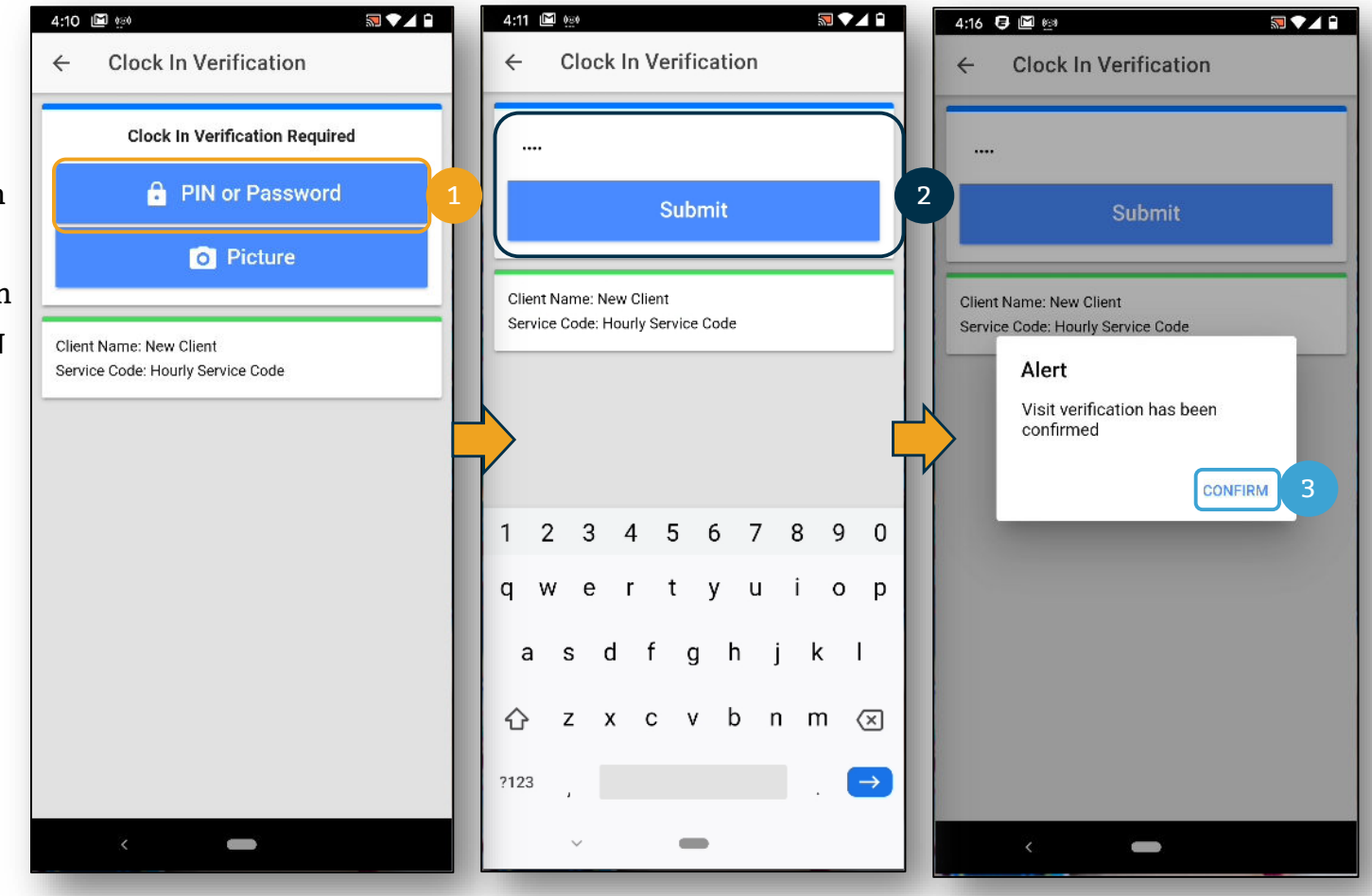

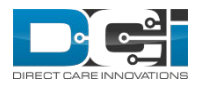

#### **Continue to Clock Out**

- 1. Select Continue to Clock Out
- 2. Select Confirm

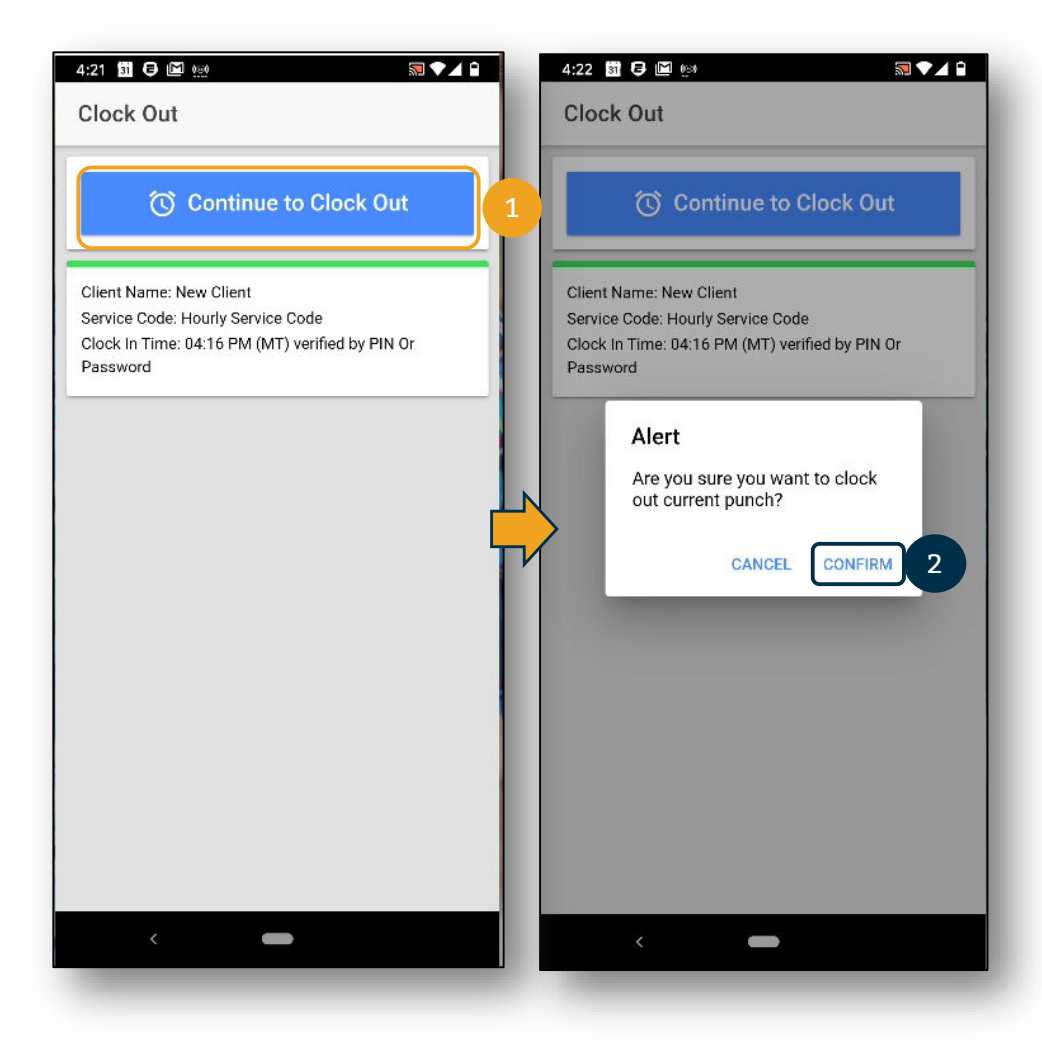

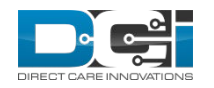

#### **Clock Out Verification: Pin or Password**

1. Select PIN or Password

 Enter PIN or password then select Submit

 Select Confirm to validate PIN or password

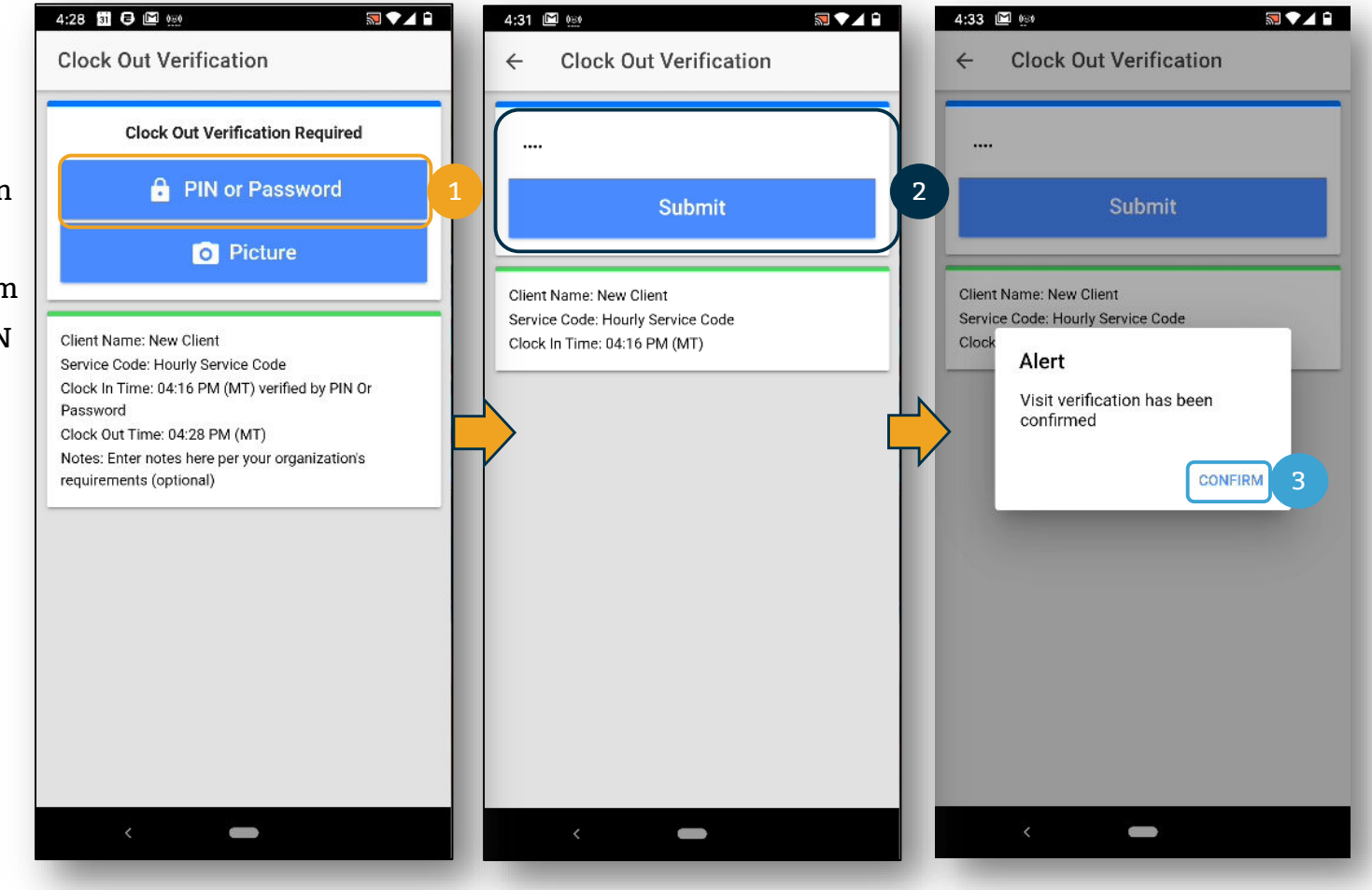

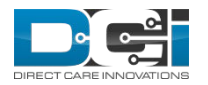

#### **Adding Notes and Attachments**

Once EVV verification has been completed, you are able to add notes and attachments from your visit.

- The note functionality works using the keyboard of your mobile device. You can enter notes in DCI the same way that you would type a text message or email on your mobile device. This means that if you have talk-to-text option on your mobile device, you can use the microphone feature to enter your notes by talking. Entering notes is optional, follow your organization's requirements regarding note taking.
- 2. Add Attachment is an optional field that allows you to take a picture and add it to the note. This is optional as well.

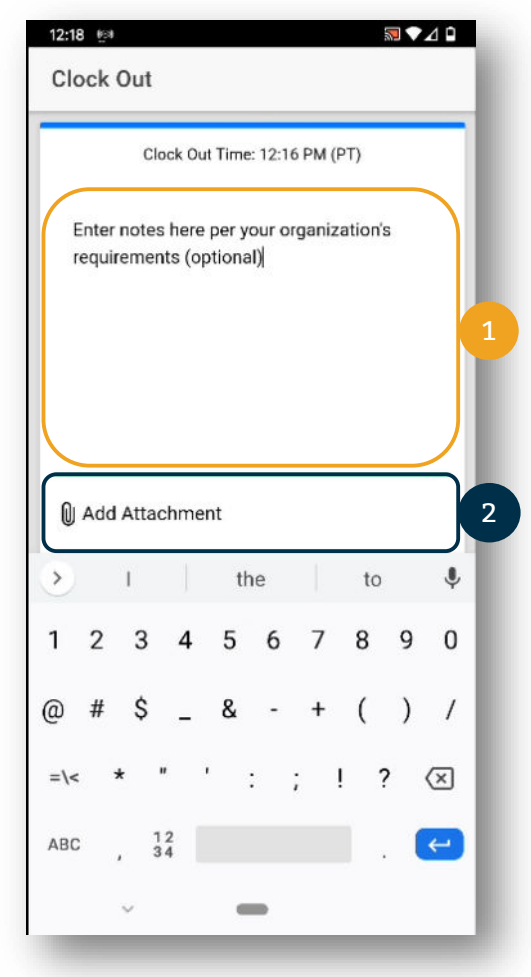

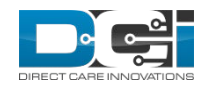

#### **Clock Out Verification: Pin or Password**

The clock out process for Pin or Password is now complete. There is a summary of the punch information which would include notes or images if included in the punch.

1. Select Home to return to the Home Screen

Home screen is now updated with updated with the hours worked. In this example, .2 hours were works and are waiting for approval.

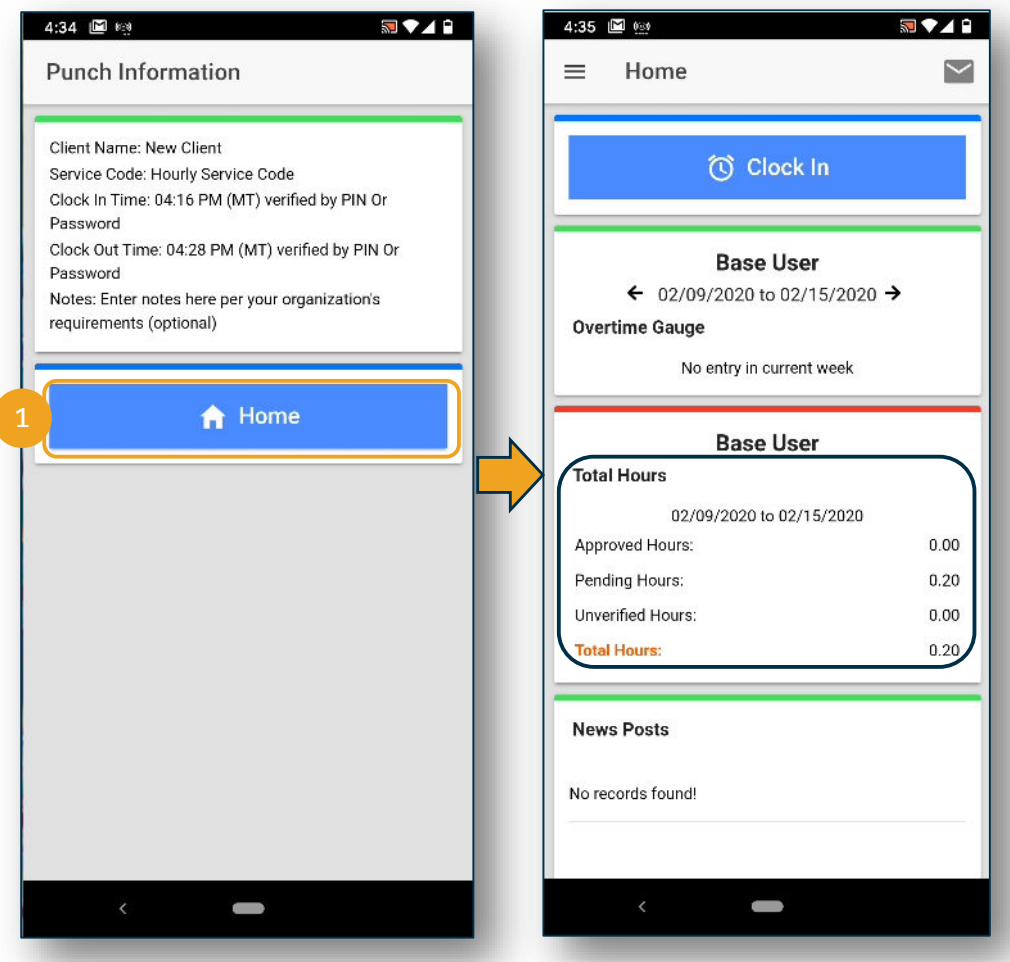

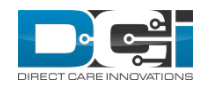

### Thank you!

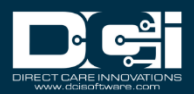